## **ENROLLMENT INSTRUCTIONS FOR ASRC ALASKA EMPLOYEES**

These instructions show you how to access your online enrollment system. Your access to the Benefits Enrollment Application in Oracle is available from November 1-30.

1. Access the ASRC Applications website at <a href="http://office.asrc.com/">http://office.asrc.com/</a>. Select Oracle Self Service under the Applications menu to begin Open Enrollment.

| Applications          | Help & Training              |
|-----------------------|------------------------------|
| O Oracle Self Service | i Oracle Self Service        |
| 🋐 Webmail             | Open Enrollment Instructions |
| WF PCARD              |                              |

**2.** This is the log-in screen. Log-in with your regular user-name (usually your first initial and last name) and your password.

| ORACLE E-Business Suite |                          |   |
|-------------------------|--------------------------|---|
| Login                   |                          |   |
| Username                |                          | ] |
| Password                |                          | ] |
|                         | (example: 4u99v23)       |   |
|                         | Login                    |   |
|                         | TP Forgot your password? |   |

**First time logging in?** Your Password is **WELCOME1**. If you have forgotten your password, please contact the HelpDesk at (877) 869-6900.

**3.** Select the xxx SELF SERVICE EMPLOYEE responsibility in the left column, where xxx is your company abbreviation.

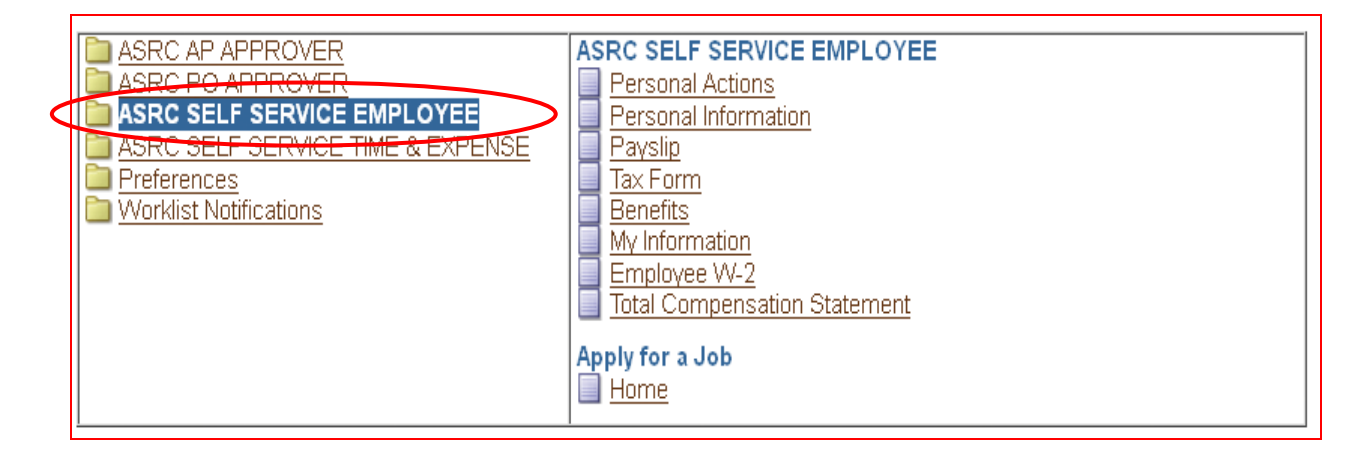

4. Select the *Benefits* link in the right column.

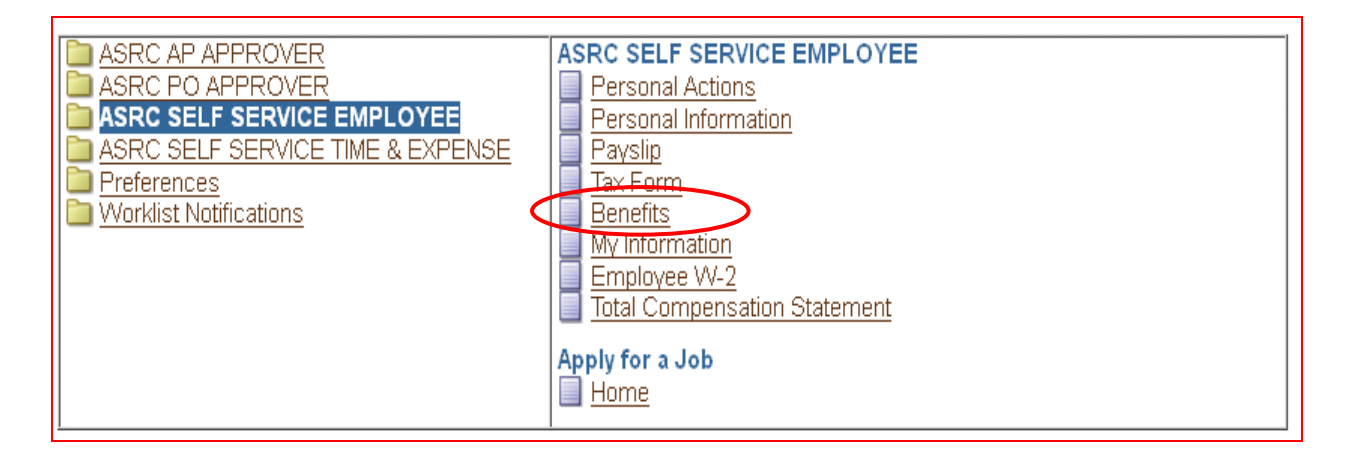

**5.** This is the Dependents and Beneficiaries screen. Click the update icons next to each person's name to update any dependent or beneficiary's information.

| Dependents and Ben                                                                                                    | eficiaries                                                                                                    |                                                                                                    |                                                                                                    |                                                                             |                                                                                                    |
|----------------------------------------------------------------------------------------------------|----------------------------------------------------------------------------------------------------|----------------------------------------------------------------------------------------------------|----------------------------------------------------------------------------------------------------|-----------------------------------------------------------------------------|----------------------------------------------------------------------------------------------------|
|                                                                                                    |                                                                                                    | Nam                                                                                                    |                                                                                                    |                                                                             | Cancel Ne <u>x</u> t                                                                                                    |
| Please add any missing deg<br>link below.<br>If you are enrolling a dep<br>certificate; for stepchildre<br>December 31, 2013; other<br>To proceed to benefit select<br>DO NOT USE the internet b<br>USE THE "Back" BUTTON | pendents or beneficiaries (i.e.<br>pendent not covered in 201:<br>en, a copy of your marriage<br>wise your dependent enro<br>tions press the "Next" button<br>prowser ← Back button ab-<br>located below. | family members, friends, charitable organiza<br>additional documentation will be nece<br>certificate and birth certificate; for child<br>Iment will not be applicable in 2014. Chi<br>below.<br>ve on any screen while using Self Service. | tions, trusts, etc.) so that they may be<br>ssary for enrollment. The additional<br>ren, a copy of their birth certificate.<br>Idren are eligible up to their 26th bir | selected later for ber<br>documents may in<br>Please submit this<br>rthday. | nefit coverage by selecting the "Add Another Person"<br>clude: for spouse, a copy of your marriage<br>documentation to your Benefits Specialist by |
| Add Another Person                                                                                                    |                                                                                                    |                                                                                                    |                                                                                                    |                                                                             |                                                                                                    |
| Name                                                                                                    | Relationship                                                                                                    | Social Security Number                                                                                                    | Birth Date                                                                                                    | Update                                                                      |                                                                                                    |
| Ryan Shannon                                                                                                    | Spouse                                                                                                    |                                                                                                    | 51                                                                                                    |                                                                             |                                                                                                    |
| Deadra Sanders                                                                                                    | Step Child                                                                                                    |                                                                                                    | )3                                                                                                    |                                                                             |                                                                                                    |
| Edith Rivera                                                                                                    | Parent                                                                                                    |                                                                                                    | 52                                                                                                    |                                                                             |                                                                                                    |
| Hazel Oktollik                                                                                                    | Contact                                                                                                    |                                                                                                    | 55                                                                                                    |                                                                             |                                                                                                    |
| Yolanda Rivera                                                                                                    | Contact                                                                                                    |                                                                                                    | 35                                                                                                    |                                                                             |                                                                                                    |
| Derek Oktollik                                                                                                    | Contact                                                                                                    |                                                                                                    | 18                                                                                                    |                                                                             |                                                                                                    |
| Diantha Oktollik                                                                                                    | Contact                                                                                                    |                                                                                                    | 18                                                                                                    |                                                                             |                                                                                                    |
| Brittany Oktollik                                                                                                    | Contact                                                                                                    |                                                                                                    | 89                                                                                                    |                                                                             |                                                                                                    |
| Joaquin Rivera                                                                                                    | Contact                                                                                                    |                                                                                                    | 07                                                                                                    | Ø                                                                           |                                                                                                    |
| TIP Press update icon to                                                                                                    | validate address and other in                                                                                                    | formation.                                                                                                    |                                                                                                    |                                                                             |                                                                                                    |
| Copyright (c) 2006, Oracle. All rig                                                                                                    | ghts reserved.                                                                                                    | Home   Logo                                                                                                    | out   Preferences   Help                                                                                                    |                                                                             | Cancel (Next)<br>Privacy Statement                                                                                                    |

**6.** You may click on *Add Another Person* if you need to add a new dependent or beneficiary. All asterisked information is necessary for enrollment, plus the Gender. Click *Apply* when you are finished with entry. Continue to add additional family members as needed.

| Add Dependents and Beneficiaries                                                                                                    |              |
|----------------------------------------------------------------------------------------------------|--------------|
| Name                                                                                                    | Cancel Apply |
| The Relationship Start Date depending on the Relationship type is: Marriage date, Birth date, or Adoption date.<br>Please note that Oracle requires a specific date format of DD-MMM-YYYY, with the month being the first 3 letters of the month.<br>Alternatively, you may select the date from the calendar by clicking on the calendar icon next to the date field. |              |
| Please Note: Children are eligible up to their 26th birthday.                                                                                                    |              |
| * Indicates required field                                                                                                    |              |
| Name and Relationship                                                                                                    |              |
| * Relationship                                                                                                    |              |
| * Relationship Start Date                                                                                                    |              |
| (example: 28-0ct-2013)                                                                                                    |              |
|                                                                                                    |              |
|                                                                                                    |              |
|                                                                                                    |              |
| * Last Name                                                                                                    |              |
| Suffix                                                                                                    |              |
| (example: Jr.)                                                                                                    |              |
| Address Information                                                                                                    |              |
| Shared Residence                                                                                                    |              |
| If you check the box above you don't need to fill in the address below<br>Address Type                                                                                                    |              |
|                                                                                                    |              |
| Adules Style Office States                                                                                                    |              |
| Address line 2                                                                                                    |              |
|                                                                                                    |              |
|                                                                                                    |              |
| State                                                                                                    |              |
| * Zio Code                                                                                                    |              |
| County                                                                                                    |              |
| * Country United States                                                                                                    |              |
| Telephone                                                                                                    |              |
|                                                                                                    |              |
|                                                                                                    |              |
|                                                                                                    |              |
| * Last Ivane                                                                                                    |              |
| Suffix                                                                                                    |              |
| (example: Jr.)                                                                                                    |              |
| Address Information                                                                                                    |              |
| Shared Residence                                                                                                    |              |
| In you check the box above you don't heed to her the abules by the with<br>Address Type                                                                                                    |              |
| Address Style United States                                                                                                    |              |
| * Address Line 1                                                                                                    |              |
| Address Line 2                                                                                                    |              |
| Address Line 3                                                                                                    |              |
| * City                                                                                                    |              |
| State                                                                                                    |              |
| * Zip Code                                                                                                    |              |
| County                                                                                                    |              |
| • Country United States                                                                                                    |              |
| Telephone                                                                                                    |              |
| Telephone2                                                                                                    |              |
| Miscellaneous Information                                                                                                    |              |
| * Date of Birth Social Security                                                                                                    |              |
| (example: 28-Oct-2013) (example: 123-45-6789)                                                                                                    |              |
| Marital Status Gender M                                                                                                    |              |
| Is this Person Disabled? Student Status                                                                                                    |              |
| Second Medical Coverage                                                                                                    |              |
| Covered by Other Medical Plan.                                                                                                    |              |
| Name of Plan                                                                                                    |              |
|                                                                                                    |              |
|                                                                                                    | Cancel Apply |

7. Select the Next button to move to the next screen.

8. This is the Benefits Enrollments screen, which shows you your current benefit enrollments, enrolled dependents, and beneficiaries. Select the Update Benefits button to update your benefits for 2014. Note: The costs are PRETAX unless they are reflected in the After Tax column.

| Benefit Enrollments                                                                                                    |                                                                                                    |                                                                                                   |                                            |                                                                     |                                                                  |                                                                             |
|----------------------------------------------------------------------------------------------------|----------------------------------------------------------------------------------------------------|---------------------------------------------------------------------------------------------------|--------------------------------------------|---------------------------------------------------------------------|------------------------------------------------------------------|-----------------------------------------------------------------------------|
| Name<br>Event Name Open                                                                                                    |                                                                                                    |                                                                                                   |                                            | Program<br>Enrollment Period                                        | AES H&W Program<br>01-SEP-2013 - 31-OCT-2013                     | Update Benefits                                                             |
| This year there are a few changes to the ASRC benefit pr<br>Action is required if you are enrolled in the PPO 100<br>Gold (PPO 500) or Silver (CDHP) modical plans, then no -<br>Open Enrollment booklet regarding the changes that will be<br>You may enroll now for your 2014 benefits. You can se<br>You have until November 30 to make enrollment changes.<br>Click the 'Update Benefits' button to continue enrollment.<br>Click here for Benefit Enrollment Instructions<br>Click here for the Open Enrollment booklet<br>De Dir Chan Link | ogram.<br>O medical plan. TI<br>action is required to<br>e occurring for 201.<br>select from 3 med | n <mark>is plan will be disco</mark><br>maintain your current l<br>4.<br>ical, 2 dental & 1 visio | ntinued. Yo<br>evel of cover.<br>on plans. | u will need to elect new medica<br>age. The medical Bronze plan has | al coverage for the 2014 calen<br>been added as a new option for | dar year. If you are provided in the<br>2014. It is important to review the |
| Plan                                                                                                    | Ontion                                                                                             | Covorado Start Dato                                                                               | Covorado                                   | Por Day Dariad Pro Tay Cost Do                                      | or Day Doriod After Tax Cost                                     |                                                                             |
| Plan<br>Basic Accident - Company Provided - BASIC AD&D                                                                                                    | Option                                                                                             | 01-lap-2010                                                                                       | 70 000 00                                  |                                                                     | n no                                                             |                                                                             |
| Basic Life - Company Provided - BASIC LIFE                                                                                                    |                                                                                                    | 01-Jan-2010                                                                                       | 70,000.00                                  | 0.00                                                                | 0.00                                                             |                                                                             |
| Medical - Medical Silver                                                                                                    | Emp Plus Spouse                                                                                    | 01-lan-2014                                                                                       | 10,000.00                                  | 68.25                                                               | 0.00                                                             |                                                                             |
| HSA - Health Savings Account                                                                                                    | Family Coverage                                                                                    | 01-Jan-2014                                                                                       | 1,500,00                                   | 31.25                                                               | 0.00                                                             |                                                                             |
| HSA - Health Savings Account                                                                                                    | Family Coverage                                                                                    | 01-Jan-2014                                                                                       | 1,500.00                                   | 500.00                                                              | 0.00                                                             |                                                                             |
| Dental - Dent II Flex                                                                                                    | Emp Plus Spouse                                                                                    | 01-Jan-2010                                                                                       |                                            | 13.90                                                               | 0.00                                                             |                                                                             |
| Vision - Vision                                                                                                    | Emp Plus Spouse                                                                                    | 01-Jan-2010                                                                                       |                                            | 4.07                                                                | 0.00                                                             |                                                                             |
| Supplemental EE ADD - Voluntary AD&D Employee                                                                                                    | Vol EE AD&D                                                                                        | 01-Jan-2010                                                                                       | 300,000.00                                 | 0.00                                                                | 1.50                                                             |                                                                             |
| Supplemental SPS ADD - Voluntary AD&D Spouse                                                                                                    | Vol SPS AD&D                                                                                       | 01-Jan-2010                                                                                       | 200,000.00                                 | 0.00                                                                | 1.00                                                             |                                                                             |
| Supplemental Child ADD - Voluntary AD&D Children                                                                                                    | WAIVE                                                                                              | 01-Jan-2010                                                                                       |                                            | 0.00                                                                | 0.00                                                             |                                                                             |
| Supplemental Life - Voluntary Life Ins. Employee                                                                                                    | VOL LIFE Emp                                                                                       | 01-Jan-2012                                                                                       | 30,000.00                                  | 0.00                                                                | 9.45                                                             |                                                                             |
| Supplemental Life Child - Voluntary Life Ins. Children                                                                                                    | WAIVE                                                                                              | 01-Nov-2005                                                                                       |                                            | 0.00                                                                | 0.00                                                             |                                                                             |
| Supplemental Life Spouse - Voluntary Life Ins. Spous                                                                                                    | e VOL LIFE Spouse                                                                                  | 01-Jan-2012                                                                                       | 30,000.00                                  | 0.00                                                                | 5.63                                                             |                                                                             |
|                                                                                                    |                                                                                                    |                                                                                                   | Total                                      | 617.47                                                              | 17.58                                                            |                                                                             |

**9.** This is the Update Benefits: Update Enrollments screen. You may update your benefit plan enrollments here. Do not uncheck the Company Provided benefit plans. Those are provided to you free of charge.

| Update Benefits: Update Enrollments                                                                                                    |                              |                                               |             |      |               |
|----------------------------------------------------------------------------------------------------|------------------------------|-----------------------------------------------|-------------|------|---------------|
| Name<br>Event Name open                                                                                                    | Program<br>Enrollment Period | ASRC H&W Program<br>01-SEP-2013 - 31-OCT-2013 | Recalculate | Back | Ne <u>x</u> t |
| Currency = US Dollar                                                                                                    |                              |                                               |             |      |               |
| The plans and options presented below are based on your eligibility.<br>The ASRC provided plans are paid for you by the company. Please DO NC<br>Select any additional coverages you desire.<br>Click the "Necalculate" button to view the per pay period cost to you.<br>Click the "Necalculate" button to view the per pay period cost to you.<br>Click the "Next" button at the bottom of the screen after making all your s<br><u>Click here for Benefit Enrollment Instructions</u><br><u>Click here for Summary Plan Description</u><br><u>Basic Accident - Company Provided</u> | OT UNCHECK them.             |                                               |             |      |               |
| Plan                                                                                                    | Select                       | Coverage                                      |             |      |               |
| BASIC AD&D                                                                                                    |                              |                                               |             |      |               |
| Basic Life - Company Provided                                                                                                    |                              |                                               |             |      |               |
| Plan                                                                                                    | Select                       | Coverage                                      |             |      |               |
| BASIC LIFE                                                                                                    |                              |                                               |             |      |               |

**10.** Select a Medical plan and coverage option if you want to elect or change your medical plan.

| Medical            |                 |        |                             |
|--------------------|-----------------|--------|-----------------------------|
| Plan               | Option          | Select | Per Pay Period Pre Tax Cost |
| Medical Gold       |                 |        |                             |
|                    | Emp Only        |        | 63.50                       |
|                    | Emp Plus Spouse |        | 133.50                      |
| Medical Silver     |                 |        |                             |
|                    | Emp Only        |        | 32.25                       |
|                    | Emp Plus Spouse |        | 68.25                       |
| Medical Bronze     |                 |        |                             |
|                    | Emp Only        |        | 19.25                       |
|                    | Emp Plus Spouse |        | 40.25                       |
| Waive Medical Plan |                 |        |                             |
|                    | WAIVE           |        |                             |

- **11.** Enter an ANNUAL Health Savings Account (HSA) contribution amount. You may only elect this plan if you are enrolled in the Silver (CDHP) plan.
  - **Note:** Costs will not be reflected on the form until you have pressed the Recalculate button on the bottom of the form or completed the enrollment process to the end.

| HSA                          |                 |        |          |                     |                             |
|------------------------------|-----------------|--------|----------|---------------------|-----------------------------|
| Plan                         | Option          | Select | Coverage | Annual Contribution | Per Pay Period Pre Tax Cost |
| Health Savings Account       |                 |        |          |                     |                             |
|                              | Emp Only        |        | 0.00     | 0.00                | 0.00                        |
|                              | Family Coverage |        | 1,500.00 | 1,500.00            | 31.25                       |
| Waive Health Savings Account |                 |        |          |                     |                             |
|                              | WAIVE           |        |          |                     |                             |

**12.** Select a Dental and/or Vision plan option if you want to elect or change those plans.

| Dental            |                 |        |                             |
|-------------------|-----------------|--------|-----------------------------|
| Plan              | Option          | Select | Per Pay Period Pre Tax Cost |
| Dent I Preferred  |                 |        |                             |
|                   | Emp Only        |        | 5.83                        |
|                   | Emp Plus Spouse |        | 12.24                       |
| Dent II Flex      |                 |        |                             |
|                   | Emp Only        |        | 6.62                        |
|                   | Emp Plus Spouse |        | 13.90                       |
| Waive dental plan |                 |        |                             |
|                   | WAIVE           |        |                             |
| Vision            |                 |        |                             |
| Plan              | Option          | Select | Per Pay Period Pre Tax Cost |
| Vision            |                 |        |                             |
|                   | Emp Only        |        | 1.94                        |
|                   | Emp Plus Spouse |        | 4.07                        |
| Waive Vision      |                 |        |                             |
|                   | WAIVE           |        |                             |

**13.** Select a Voluntary AD&D Coverage amount if you want that coverage. Select Voluntary Life coverage amount(s) if you want that coverage.

NOTE: If you are electing voluntary life insurance for the first time, or if you increase the amount of your voluntary life insurance coverage, you may be required to submit Evidence of Insurability documentation to the Benefits Dept. The new or additional coverage may be suspended pending receipt of the documentation.

|                                      | Vol SPS AD&D |        | 250,000.00 | 2.50                          |
|--------------------------------------|--------------|--------|------------|-------------------------------|
|                                      | Vol SPS AD&D |        | 260,000.00 | 2.60                          |
|                                      | Vol SPS AD&D |        | 270,000.00 | 2.70                          |
|                                      | Vol SPS AD&D |        | 280,000.00 | 2.80                          |
|                                      | Vol SPS AD&D |        | 290,000.00 | 2.90                          |
|                                      | Vol SPS AD&D |        | 300,000.00 | 3.00                          |
|                                      | Vol SPS AD&D |        | 310,000.00 | 3.10                          |
|                                      | Vol SPS AD&D |        | 320,000.00 | 3.20                          |
|                                      | Vol SPS AD&D |        | 330,000.00 | 3.30                          |
|                                      | Vol SPS AD&D |        | 340,000.00 | 3.40                          |
|                                      | Vol SPS AD&D |        | 350,000.00 | 3.50                          |
|                                      | Vol SPS AD&D |        | 360,000.00 | 3.60                          |
| Plan                                 | Option       | Select | Coverage   | Per Pay Period After Tax Cost |
| Voluntary AD&D Children              |              |        |            |                               |
|                                      | WAIVE        |        |            |                               |
|                                      | Vol CHD AD&D |        | 10,000.00  | 0.12                          |
| Voluntary Life                       |              |        |            |                               |
|                                      |              |        |            |                               |
| Indicates Certification is required. | Ontion       | Coloct | Covorago   | Por Day Pariod After Tax Cost |
| Voluntary Life Ins. Employee         | Option       | Select | Coverage   | Fel Fay Fellou Alter Tax Cost |
|                                      | WAIVE        |        |            |                               |
|                                      | VOL LIFE Emp |        | 10 000 00  | 0.41                          |
|                                      | VOL LIFE Emp |        | 20 000 00  | 0.81                          |
|                                      | VOL LIFE Emp |        | 30 000 00  | 1.22                          |
|                                      | VOL LIFE Emp |        | 40,000,00  | 1.62                          |
|                                      | VOL LIFE Emp |        | 50,000.00  | 2.03                          |
|                                      | VOL LIFE Emp |        | 60,000.00  | 2.43                          |
|                                      | VOL LIFE Emp |        | 70,000.00  | 2.84                          |
|                                      | VOL LIFE Emp |        | 80,000.00  | 3.24                          |
|                                      | VOL LIFE Emp |        | 90,000.00  | 3.65                          |
|                                      | VOLUEE Em    |        | 100 000 00 | 4.05                          |

**14.** Click the Recalculate button and scroll back up to view the costs for your elections or click the Next button to continue.

|                                                                                                    | VOL LIFE Spouse       |            | 330,000.00 | 10.07 |  |  |  |
|----------------------------------------------------------------------------------------------------|-----------------------|------------|------------|-------|--|--|--|
|                                                                                                    | VOL LIFE Spouse       | <b>R</b> 🗆 | 340,000.00 | 10.37 |  |  |  |
|                                                                                                    | VOL LIFE Spouse       | <b>R</b> 🗆 | 350,000.00 | 10.68 |  |  |  |
|                                                                                                    | VOL LIFE Spouse       | <b>R</b> 🗆 | 360,000.00 | 10.98 |  |  |  |
| Add Dependents and Beneficiaries The choices listed above may vary based on family member information. Please add any dependents or beneficiaries you want to cover or designate. Add Dependents and Beneficiaries |                       |            |            |       |  |  |  |
| Copyright (c) 2006, Oracle. All rights reserved.                                                                                                    | Recalculate Back Next |            |            |       |  |  |  |

**15.** This is the Designation of Dependents screen. Click the Cover checkboxes to enroll each dependent in medical and other voluntary plans. If a family member does not appear here, you may go back and add them by clicking on the Add Dependents link on the lower left.

PLEASE NOTE: If you do go back to the family member's page, YOU MUST RE-SELECT the coverage options from the previous screen.

| Designation of Dependents<br>This page represents your eligible<br>additional documents may include<br>submit this documentation to yo<br>You must check the "Cover" boy<br>and Beneficiary page. To go back I<br>Please Note: you must re-select y<br>Click here for the Open Enrollment<br>G TIP Missing Persons may not t | dependents based on the info<br>for spouse, a copy of your m<br>ur Benefits Specialist by D<br>< next to each name to cor<br>o the Dependent and Benefic<br>our benefit elections if you ret<br>structions<br>booklet<br>booklet | rmation you provided earlier. If you are enrolling a de<br>narriage certificate; for stepchildren, a copy of your m<br>ecember 31, 2013; otherwise your dependent er<br>nplete enrollment for these dependents. In anner<br>iary page, citck the "Add Dependents" link below.<br>urn to the Dependents and Beneficiaries page at this<br>gible. | pendent not cover<br>arriage certificate<br>rollment will no<br>are missing, the<br>point. | ed in 2013 additional documentation will be<br>and birth certificate; for children, a copy of t<br><b>t be applicable in 2014</b> . Children are eligit<br>dependent is either not eligible or you did n | necessary fo<br>heir birth cert<br>ile up to their<br>ot include the | r enrollment. The<br>ificate. Please<br>26th birthday.<br>im on the Dependent |  |  |  |
|----------------------------------------------------------------------------------------------------|----------------------------------------------------------------------------------------------------|----------------------------------------------------------------------------------------------------|--------------------------------------------------------------------------------------------|----------------------------------------------------------------------------------------------------|----------------------------------------------------------------------|-------------------------------------------------------------------------------|--|--|--|
| Medical : Medical Bronze Emp P                                                                                                    | lus Family                                                                                                    |                                                                                                    |                                                                                            |                                                                                                    |                                                                      |                                                                               |  |  |  |
| Dependent                                                                                                    | Relationship                                                                                                    | Social Security Number                                                                                                    | Eligible                                                                                   | Ineligibility Reason                                                                                                    | Cover                                                                |                                                                               |  |  |  |
| Ryan Shannon                                                                                                    | Spouse                                                                                                    |                                                                                                    | Yes                                                                                        |                                                                                                    |                                                                      |                                                                               |  |  |  |
| Deadra Sanders                                                                                                    | Step Child                                                                                                    |                                                                                                    | Yes                                                                                        |                                                                                                    |                                                                      |                                                                               |  |  |  |
| Add Dependents<br>The people listed above are eligible                                                                                                    | Add Dependents The people listed above are eligible for dependent coverage. Please add any dependents you want to cover and restart the enrollment process. (Back) (Next                                                         |                                                                                                    |                                                                                            |                                                                                                    |                                                                      |                                                                               |  |  |  |
| Copyright (c) 2006, Oracle. All rights reserve                                                                                                    | 1.                                                                                                    | Home   Logout   Preferences                                                                                                    | <u>Help</u>                                                                                |                                                                                                    |                                                                      | Privacy Statement                                                             |  |  |  |

- **16.** Click Next to continue
- **17.** This is the Update Benefits: Update Beneficiaries page. Enter the percentage of beneficiary designations for each plan.
  - The designations must total 100% for each plan
  - Do not select yourself as a beneficiary
  - You may also select a contingent beneficiary for each plan.

|                                                                                                    | Name<br>Event Name Open                                                                                                    | 1                                                                                                    | En                                      | Program ASRC F<br>rollment Period 01-SEP | 1&W Program<br>-2013 - 31-OCT-2013 | Back |
|----------------------------------------------------------------------------------------------------|----------------------------------------------------------------------------------------------------|----------------------------------------------------------------------------------------------------|-----------------------------------------|------------------------------------------|------------------------------------|------|
| ignation of Beneficia                                                                                                    | ries                                                                                                    |                                                                                                    |                                         |                                          |                                    |      |
| ficiaries are those you ch<br>se DO NOT list yourself a<br>have elected Vol Life or ,<br>here for Benefit Enrollme<br>here for the Open Enrollr<br>asic Accident - Company P | oose to receive your life or .<br>s a beneficiary for the follow<br>AD&D spouse or child cove<br>nt Instructions<br>nent booklet<br>Provided : BASIC AD&D | AD&D insurance benefits in the event of yo<br>ing plans: Basic Life, Basic AD&D, Vol Lif<br>rage, you are automatically the beneficiary | ur death.<br>e Employee, or Vol AD&D En | nployee.                                 |                                    |      |
| Family Members and Ot                                                                                                    | ners                                                                                                    | Control Construction Harman                                                                                                    | D-1                                     | C                                        | 01                                 |      |
| Brittany Oktollik                                                                                                    | Contact                                                                                                    | Social Security Number                                                                                                    | Primary %                               | 20                                       |                                    |      |
| Deadra Sandere                                                                                                    | Step Child                                                                                                    |                                                                                                    |                                         |                                          |                                    |      |
| Derek Oktollik                                                                                                    | Contact                                                                                                    |                                                                                                    |                                         | 20                                       |                                    |      |
| Diantha Oktollik                                                                                                    | Contact                                                                                                    |                                                                                                    |                                         | 20                                       |                                    |      |
| Edith Rivera                                                                                                    | Parent                                                                                                    |                                                                                                    | 39                                      | 0                                        |                                    |      |
| Hazel Oktollik                                                                                                    | Contact                                                                                                    |                                                                                                    |                                         | 40                                       |                                    |      |
| Joaquin Rivera                                                                                                    | Contact                                                                                                    |                                                                                                    | 18                                      | 0                                        |                                    |      |
| Marcy Rivera                                                                                                    | Self                                                                                                    |                                                                                                    | 0                                       | 0                                        |                                    |      |
| Ryan Shannon                                                                                                    | Spouse                                                                                                    |                                                                                                    | 4                                       | 0                                        |                                    |      |
| Yolanda Rivera                                                                                                    | Contact                                                                                                    |                                                                                                    | 39                                      | 0                                        |                                    |      |
|                                                                                                    |                                                                                                    |                                                                                                    | Recz                                    | Iculate                                  | nt %                               |      |

**18.** Click Next to continue

**19.** Click on the Confirmation Statement to bring up a printable page of all your enrollments. Print and keep for your records.

|                                                                                                    |                                                                                             |                                                    | ŀ                                     | Iome Logout Preferences Help |  |  |  |  |  |
|----------------------------------------------------------------------------------------------------|---------------------------------------------------------------------------------------------|----------------------------------------------------|---------------------------------------|------------------------------|--|--|--|--|--|
|                                                                                                    |                                                                                             |                                                    | -                                     |                              |  |  |  |  |  |
| Update                                                                                                    | Enrollments Cover Dependents Update                                                         | Beneficiaries Confirmation State                   | ment                                  | /                            |  |  |  |  |  |
| ▲ Warning                                                                                                    |                                                                                             |                                                    |                                       |                              |  |  |  |  |  |
| <ol> <li>Your changes have been saved. However, there are addition:<br/>requests for additional information. These include:</li> <li>Medical Bronze - <optional> - The option you have selected</optional></li> </ol>                                                                                                    | al action items to complete for the enrollme<br>for this plan requires that you designate a | ents you selected. Any required acti<br>dependent. | on item suspends the election. Option | al action items are          |  |  |  |  |  |
| Confirmation Statement                                                                                                    |                                                                                             |                                                    |                                       |                              |  |  |  |  |  |
| Name<br>Event Name Open                                                                                                    | Program<br>Enrollment Period                                                                | ASRC H&W Program<br>01-SEP-2013 - 31-OCT-2013      | Back Printable Page Confir            | mation Statement) (Finish)   |  |  |  |  |  |
| This year there are a few changes to the ASRC benefit program. Action is required if you are enrolled in the PPO 1000 medical plan. This plan will be discontinued. You will need to elect new medical coverage for the 2014 calendar year. If you are enrolled in the Gold (PPO 500) or Silver (CDHP) medical plans, then no action is required to maintain your current level of coverage. The medical Bronze plan has been added as a new option for 2014. It is important to review the Open Enrollment booklet regarding the changes that will be occurring for 2014.<br>You may enroll now for your 2014 benefits. You have until November 30 to make enrollment changes.<br>Click the 'Update Benefits' button to continue enrollment. <u>Click here for the Open Enrollment booklet</u><br>Please submit all documentation to your Benefits Specialist by December 31, 2013; otherwise your dependent enrollment will not be applicable in 2014. |                                                                                             |                                                    |                                       |                              |  |  |  |  |  |
| If you or a dependent were not enrolled in voluntary life coverage in 2013 or you are increasing your current voluntary life coverage over the guarantee issue, your election(s) will be suspended until your Evidence of<br>Insurability is approved. You are responsible for completing the Evidence of Insurability form to complete the application process. Click on the link below for the Evidence of Insurability form<br>Click here for the Evidence of Insurability Instructions<br>Click here for the Evidence of Insurability form                                                                                                    |                                                                                             |                                                    |                                       |                              |  |  |  |  |  |
| TIP Click Confirmation Statement to get a PDF document of your enrollments. Click Finish to complete the enrollment process, then click the Logout link when you are ready to leave the application.<br>Benefit Selections                                                                                                    |                                                                                             |                                                    |                                       |                              |  |  |  |  |  |
| Plan                                                                                                    | Option Coverage Start Date                                                                  | Coverage Per Pay Period Pre T                      | ax Cost Per Pay Period After Tax C    | ost                          |  |  |  |  |  |
| Basic Accident - Company Provided - BASIC AD&D                                                                                                    | 01-Jan-2014                                                                                 |                                                    | 0.00 0.1                              | 00                           |  |  |  |  |  |
| Basic Life - Company Provided - BASIC LIFE                                                                                                    | 01-Jan-2014                                                                                 |                                                    | 0.00 0.1                              | 00                           |  |  |  |  |  |

**20.** Click Logout to exit the Self Service application.